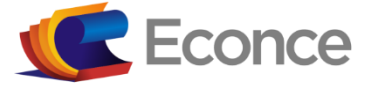

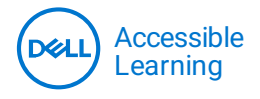

.

## PASSO A PASSO PARA REALIZAR SUA INSCRIÇÃO NO EDITAL 04/2021 PARA O PROGRAMA GRATUITO DE ENSINO DIGITAL - *DELL* ACCESSIBLE LEARNING (DAL)

#### 1. Acesse o site leadfortaleza.com.br/dal/selections/52

#### 2. Inscreva-se em Primeiro Curso

| K Ir para conteúdo     | Q Menu A Atalhos de acessibilidade             |              |        | × 0                             |             | (A) 📀   | ENTRAR  |
|------------------------|------------------------------------------------|--------------|--------|---------------------------------|-------------|---------|---------|
| Accessible<br>Learning |                                                | Início       | Cursos | Como funciona                   | Seleções    | Contato | Dúvidas |
| Início > Seleções      | > Programa Gratuito de Ensino Digital 04/2021  |              |        |                                 |             |         |         |
|                        | 4 CURSOS GRATUITOS<br>DISPONÍVEIS Inscreva-se  |              |        | gratuit<br>—— acessív<br>online | o<br>el ——— |         |         |
|                        | EDITAL 04/202<br>Seleção para o Programa Gratu | 21<br>iito d | e Ens  | ino Digita                      | I           |         |         |
|                        | Inscreva-se                                    |              |        |                                 |             |         |         |

Primeiro Curso Já sou Aluno

- 3. Preencha os dados requisitados no Pré-Cadastro
- 4. Finalize o cadastro

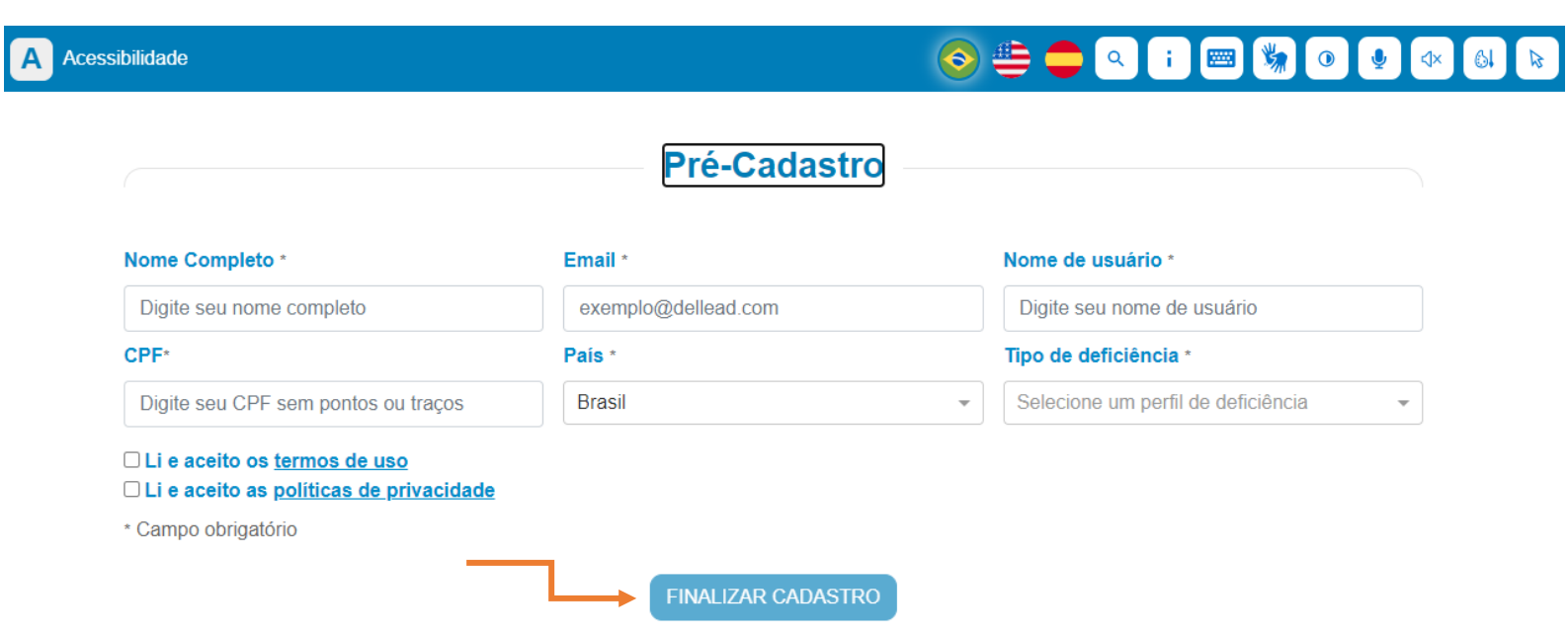

5. Acesse o e-mail cadastrado no passo anterior e clique no link enviado para confirmar o seu e-mail.

6. Após acessar o link altere a sua senha de acesso e preencha o nome de usuário escolhido.

7. Faça o login com nome de usuário e senha.

8. Clique em Editar Perfil e preencha os dados requisitados. Caso necessite de alguma ferramenta de acessibilidade, escolha as opções disponíveis.

9. Preencha o Questionário Socioeconômico e complete seu cadastro.

- 10. Salvar perfil
- 11. Escolher o curso desejado.

| 0001     | ) le <mark>o</mark> d | K Conteù | do 🗛 A | cessibilidade Q Naveg | ação                                                                                             |                                                                                           | Q i 6 ?                                                                                                    |   |
|----------|-----------------------|----------|--------|-----------------------|--------------------------------------------------------------------------------------------------|-------------------------------------------------------------------------------------------|----------------------------------------------------------------------------------------------------|---|
| <b>↑</b> | Início<br>Meu Perfil  |          | <      |                       | Informática Prática<br>Inscrições até 03/05/2022<br>Quero me inscrever                           | Recursos básicos do Microsoft<br>Excel<br>Inscrições até 03/05/2022<br>Quero me inscrever | Introdução ao Office 365<br>Inscrições até 03/05/2022<br>Quero me inscrever                                  |   |
| <b>↑</b> | Meu Perfi             |          | <      |                       | Introdução a Aplicativos On-line<br>do Google<br>Inscrições até 03/05/2022<br>Quero me inscrever | Recursos básicos do Microsoft<br>Excel<br>Inscrições até 25/04/2022<br>Quero me inscrever | Inglês Básico 2 com ênfase em<br>Tecnologia da Informação<br>Inscrições até 25/04/2022<br>Quero me inscrever | > |

# 12. Para confirmar sua inscrição é necessário anexar as cópias digitalizadas dos seguintes documentos:

- Documento oficial com foto digitalizado, frente e verso (por exemplo: identidade, CNH, passaporte, carteira de trabalho ou reservista);

- Ato de posse para o Conselheiro Tutelar (CT) e o ato de eleição e de posse para os CMDCA. Para candidatos às vagas remanescentes é necessário o envio de comprovante de escolaridade.

### 13. Inscrição confirmada!